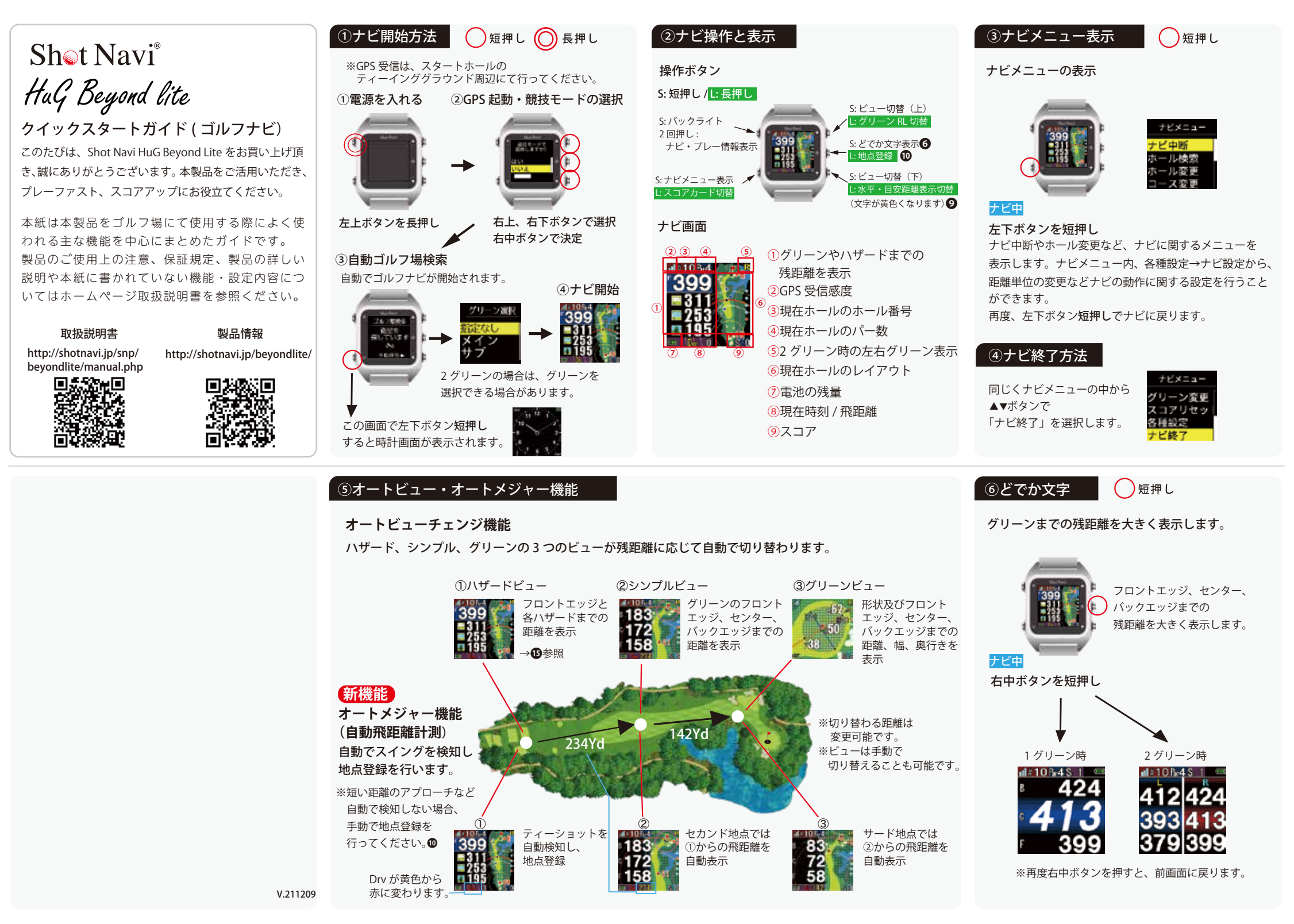

## ⑦表示オプション ラウンド中、距離や方向を円(サークル)で表示 することができます。 表示オプションの表示 / 非表示は、 ナビ画面から**左ボタン短押し**→各種設定→ナビ設定 →表示オプションから変更可能です。 3 ①同心円 現在地から100(黄)、200(白)、 300 (黄) ヤードの円を表示 1 ②ドライビングサークル 登録したドライバーの飛距離を 現在地を中心に円(赤)で表示 ③ レイアップサークル レイアップ距離をグリーンを 中心に円で表示 4 推奨番手円 自身の番手距離を登録することにより、 グリーンまでの残距離に合わせて 推奨番手を円(赤)で表示 ⑤ 推奨番手 推奨番手を表示 ※番手と飛距離はスマートフォンアプリで登録することができます。 ①GPS の受信について

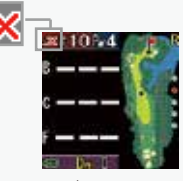

ナビ画面にーーーと表示が出た場合は、 GPS が受信できていません。 空の開けた場所に移動して GPS を受信して ください。

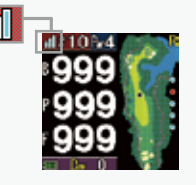

ナビ画面に 999 と表示が出た場合は、残距離 1000 ヤード以上あります。コース・ホールが 正しく選択されているかご確認ください。

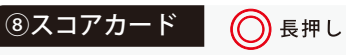

スコアの入力(ストローク、パット)が行えます。

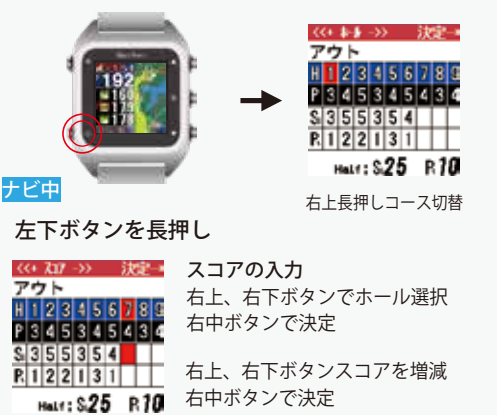

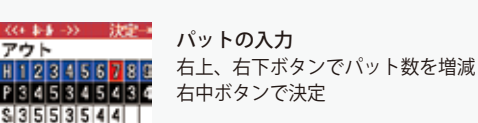

アウト

R 1 2 2 1 3 1 3

Half: \$29 R13

3 左下ボタンを長押しでナビ画面に戻ります。

※スコア入力中は左下ボタンを長押ししてもナビ画面に戻りません。 必ず決定後はナビ画面に戻してください。

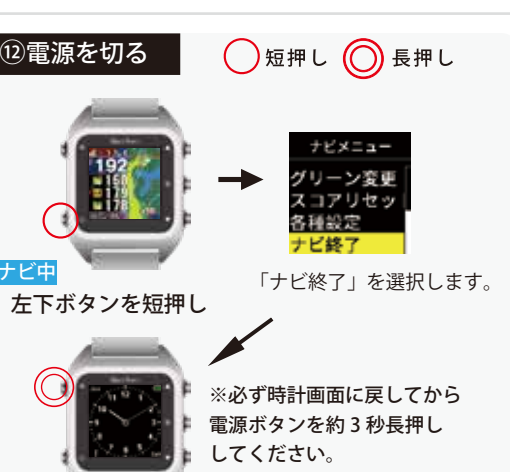

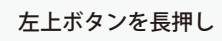

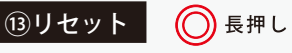

GPS が取れない時や、使用中に画面が変わらない・電源 が入らない場合、フリーズをしている可能性があります。 リセットを操作して再起動させることができます。

右上・右下ボタンを同時に10秒長押しすると 本体がリセットされます。

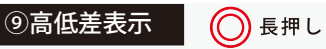

を切り替えます。

右下ボタンを長押し

(2)

ナビ中

d = 10 B-4

(1)

「水平距離」と高低差を加味した「目安距離」の表示

①グリーンまでの水平距離

までの実際の高低差

までの実際の高低差

○ 正しい充電方法

斜めにしてはめる

②現在地からグリーンセンター

グリーンまでの目安距離(黄文字)

②現在地からグリーンセンター

③グリーンまでの高低差マーク

▲打ち上げ ▼打ち下ろし

※ 高低差はナビ中のホールの範囲内のみ有効です。

(白文字)

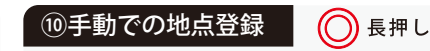

短い距離のアプローチやパッティングなど、自動で スイングを検知しない場合、手動で地点登録を行う ことができます。

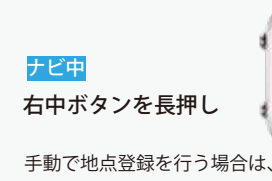

右中ボタンを長押しします。

再度右中ボタンを長押しします。 378 📂 地点登録

次の地点を登録する場合は、

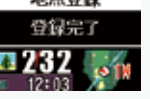

※GPS が取得されていないと登録できません。

| <b>15ハザー</b> | ドー覧           |        |               |  |
|--------------|---------------|--------|---------------|--|
|              |               |        |               |  |
|              |               |        | <b>ウガー</b> チ前 |  |
|              | 池越え           | 池手前    | ·132 1703     |  |
| 林手前          | ※ IP<br>インターク | ロスセクショ | ン・ポイント        |  |
| 6本体仕相        | 羡             |        |               |  |

| 寸法                              | 38 x 42.3 x 13.1 mm (ベルト除く)     |  |  |
|---------------------------------|---------------------------------|--|--|
| 重量                              | 56g                             |  |  |
| ディスプレイ                          | 反射型メモリ液晶                        |  |  |
| バッテリー                           | リチウムイオンバッテリー                    |  |  |
| 防水                              | IPX8/3ATM (生活防水程度 )             |  |  |
| フル充電時間                          | 4 時間(PC 経由)                     |  |  |
| 連続使用時間                          | GPS 使用時 最大約 8 時間 時計モード 最大約 30 日 |  |  |
| データの更新方法                        | USB ストレージモードによるデータ更新            |  |  |
| 付属品                             | 充電器 / 通信用 USB ケーブル              |  |  |
|                                 | クイックスタートガイド兼保証書                 |  |  |
| ※バッテリーの連続使用時間は使用頻度・使用期間により変化します |                                 |  |  |

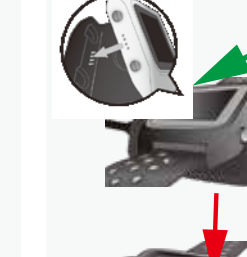

他充電方法

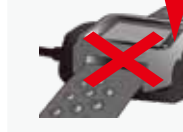

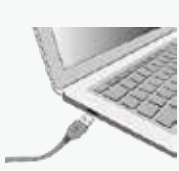

最初に、本体の左側の充電端子 と充電器のピン部分の4つの接 点が合わさるように左に傾けて はめ込んでください。

## 🗙 誤った充電方法

真上から押し込んで接続すると 充電器のピンが折れて充電でき なくなる場合がございます。 ご注意ください。

次に、充電器の USB 端子部分を PC または USB AC アダプター (別売)に接続して充電を行います。